# Bienvenue sur MY SKEMA STORE BOUTIQUE EN LIGNE

Guide d'utilisation – version française

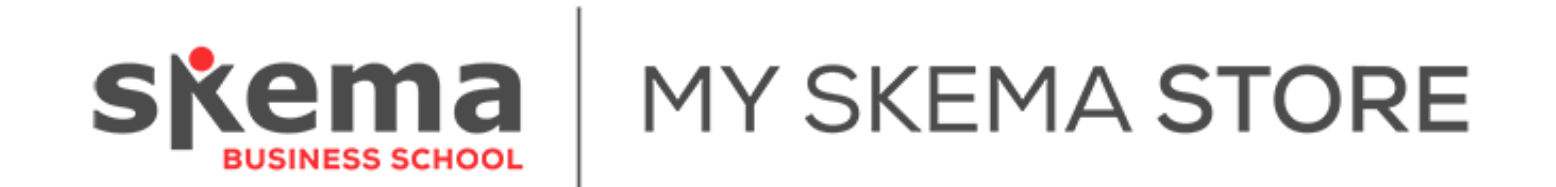

**Comment accéder à la boutique en ligne ?** 

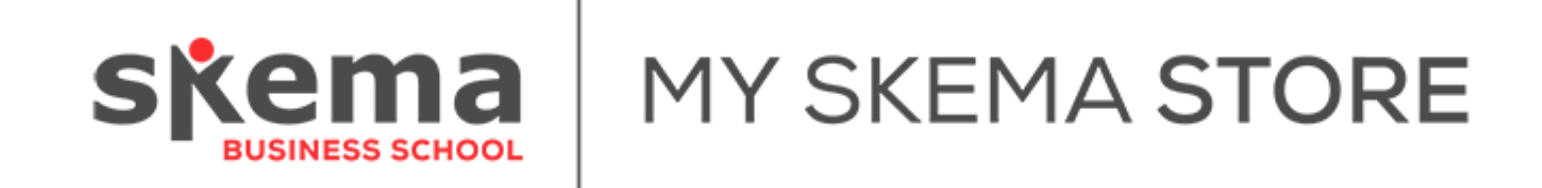

#### Accès via un navigateur web (Chrome, Mozilla, Safari)

https://www.myskemastore.promoplus.fr/

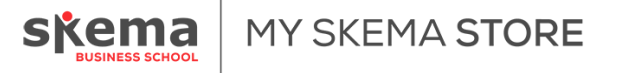

#### Créer son compte

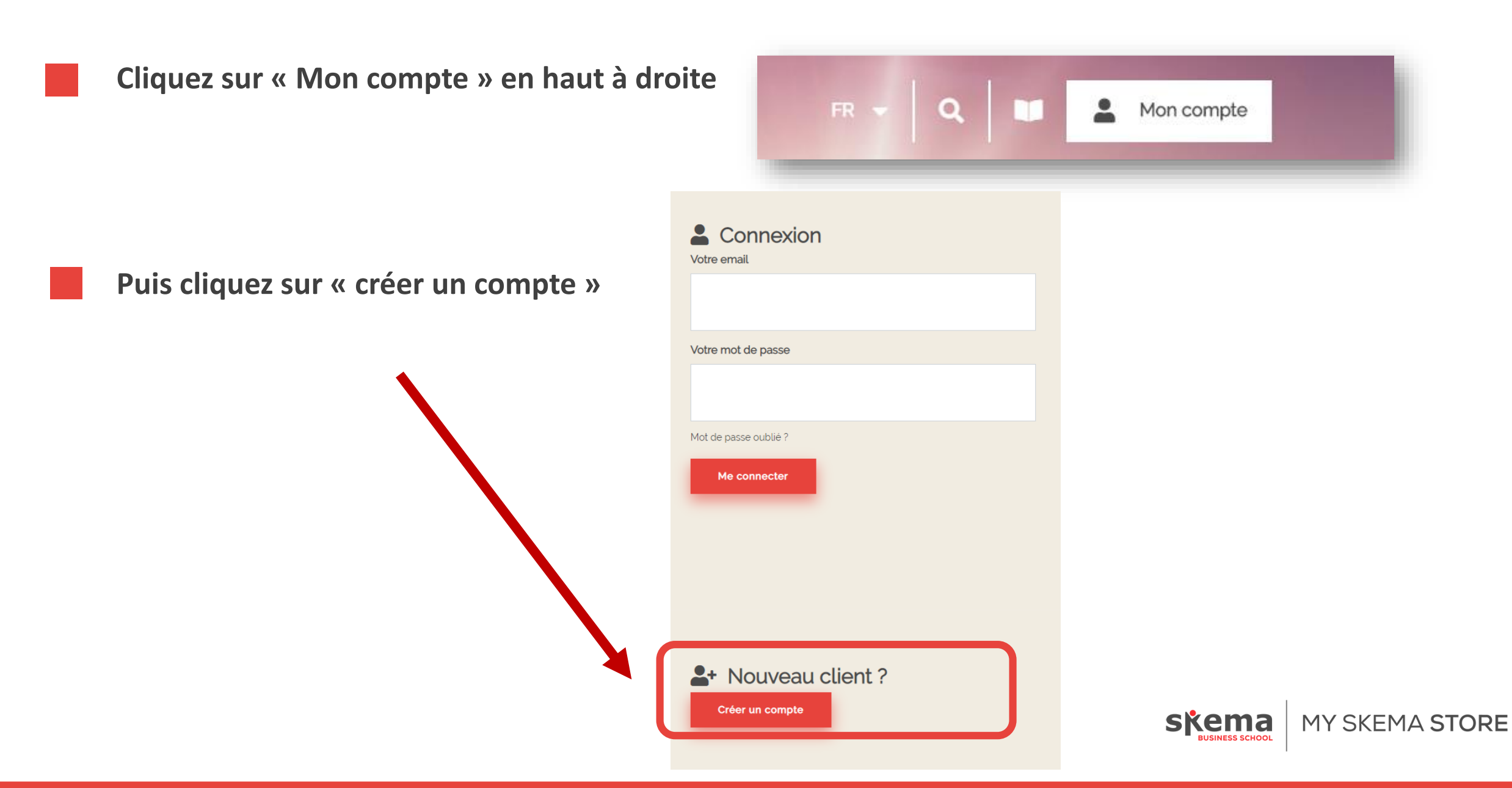

#### Créer son compte

#### Compléter vos informations de connexion

| Informations générales |
|------------------------|
| Email                  |
| Nom                    |
| Prénom                 |
| Nouveau mot de passe   |
|                        |
| Nouveau mot de passe   |
| Nouveau mot de passe   |

#### Attention : la livraison se fait en Click & Collect sur les Campus Nationaux de SKEMA Business School

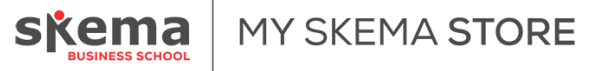

## Créer son compte

#### Complétez votre adresse de facturation

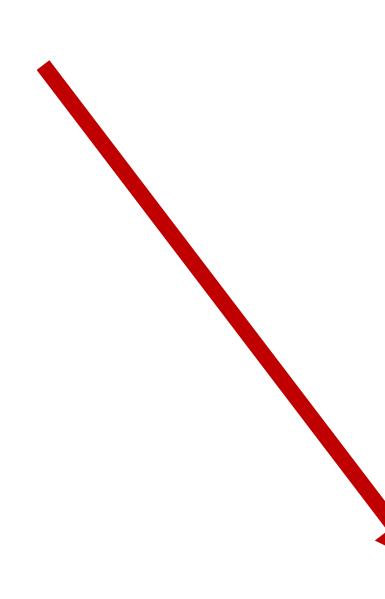

| resse de facturation |  |   |  |
|----------------------|--|---|--|
| Téléphone            |  |   |  |
|                      |  |   |  |
| Email                |  |   |  |
|                      |  |   |  |
| Adresse              |  |   |  |
|                      |  |   |  |
| Complément d'adresse |  |   |  |
|                      |  |   |  |
| Code postal          |  |   |  |
| Ville                |  |   |  |
| Vitte                |  |   |  |
| Etat                 |  |   |  |
|                      |  |   |  |
| Pays                 |  |   |  |
| Afghanistan          |  | • |  |

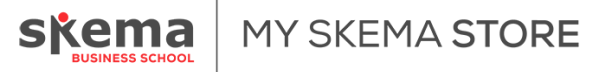

### Se connecter à son compte

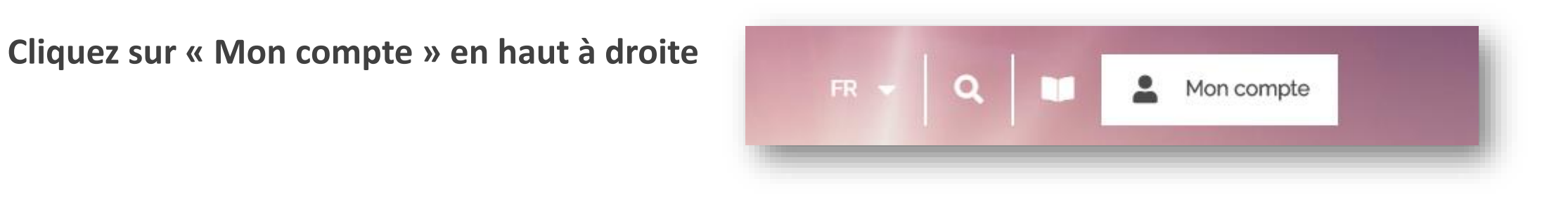

Indiquez votre adresse email votre mot de passe

Puis cliquez sur « Me connecter »

| Connexion             |  |
|-----------------------|--|
| test@promoplus.fr     |  |
| Votre mot de passe    |  |
|                       |  |
| Mot de passe oublié ? |  |
| Me connecter          |  |

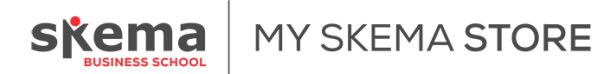

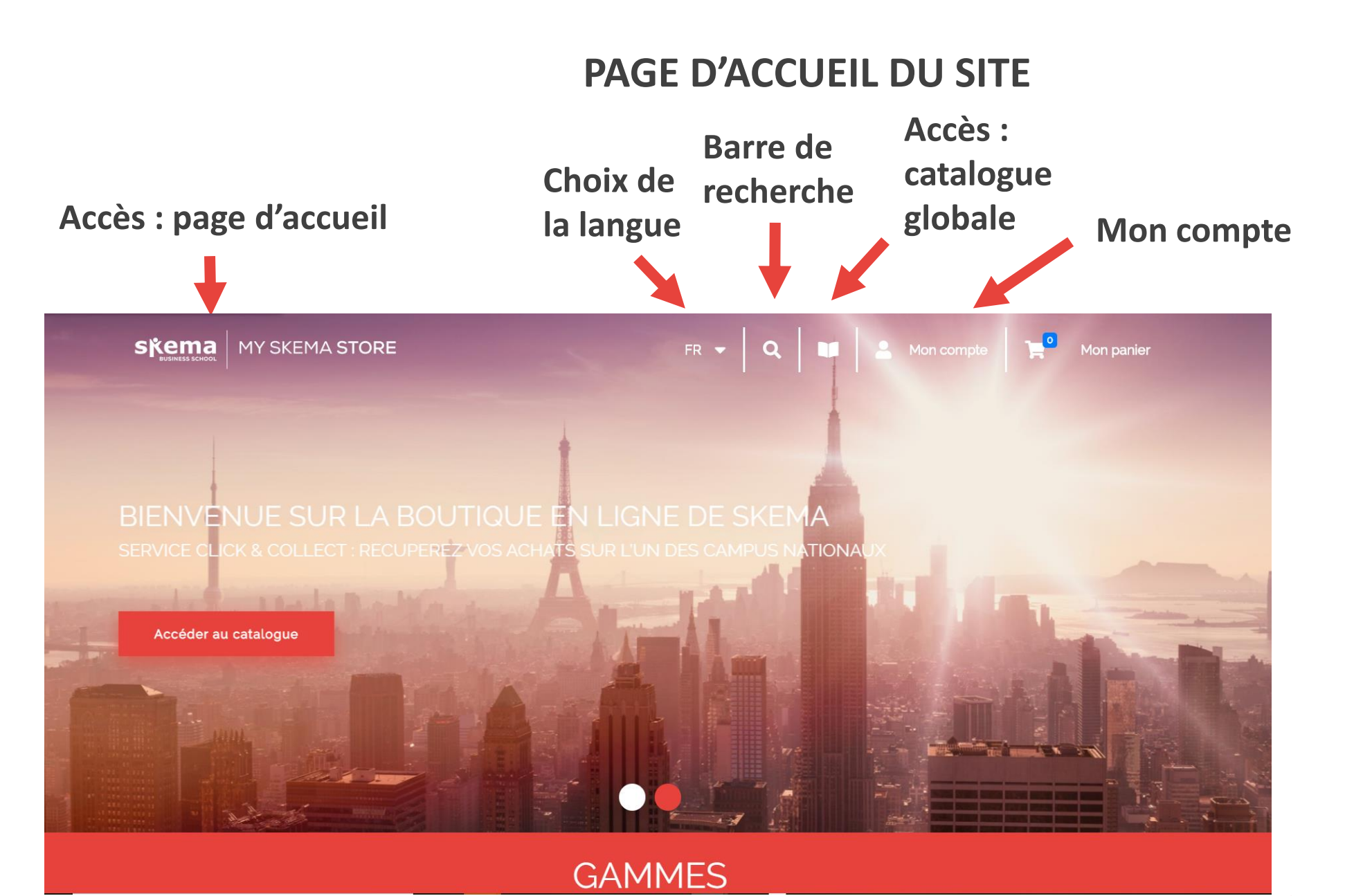

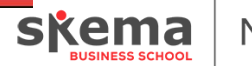

## **Consultation du catalogue produit**

Tous les produits sont visibles dans le catalogue en home page Il suffit de cliquer sur un produit pour accéder à la fiche du produit

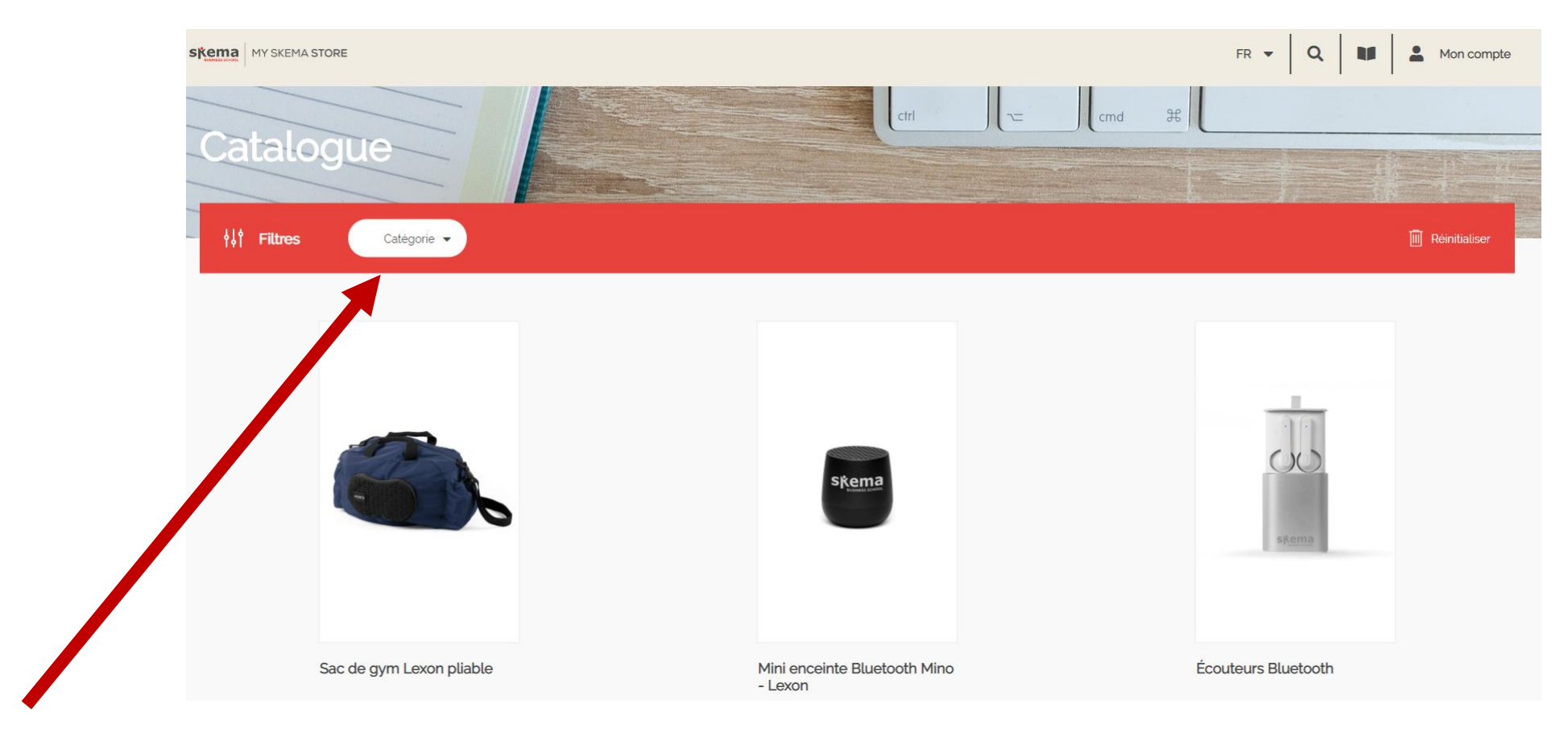

Possibilité de filtrer par catégorie en cliquant sur la liste déroulante

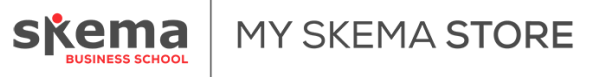

#### **Consultation par Gammes**

Tous les gammes sont accessibles sur la home page :

- TEXTILE
- BUREAU
- HIGH TECH
- LUNCH
- **BAGAGERIE**

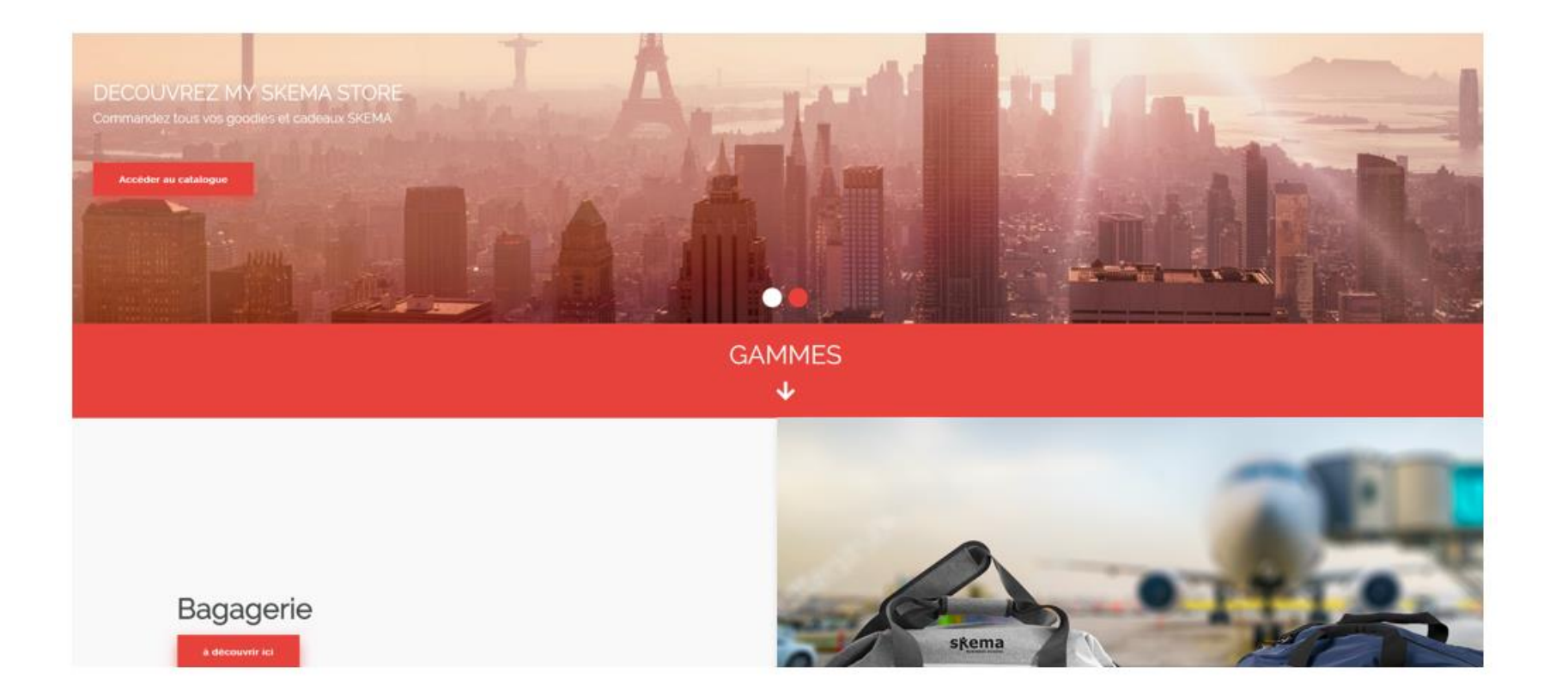

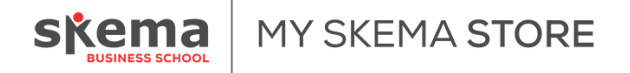

## Fiche produit

Accueil > Catalogue > SKE007

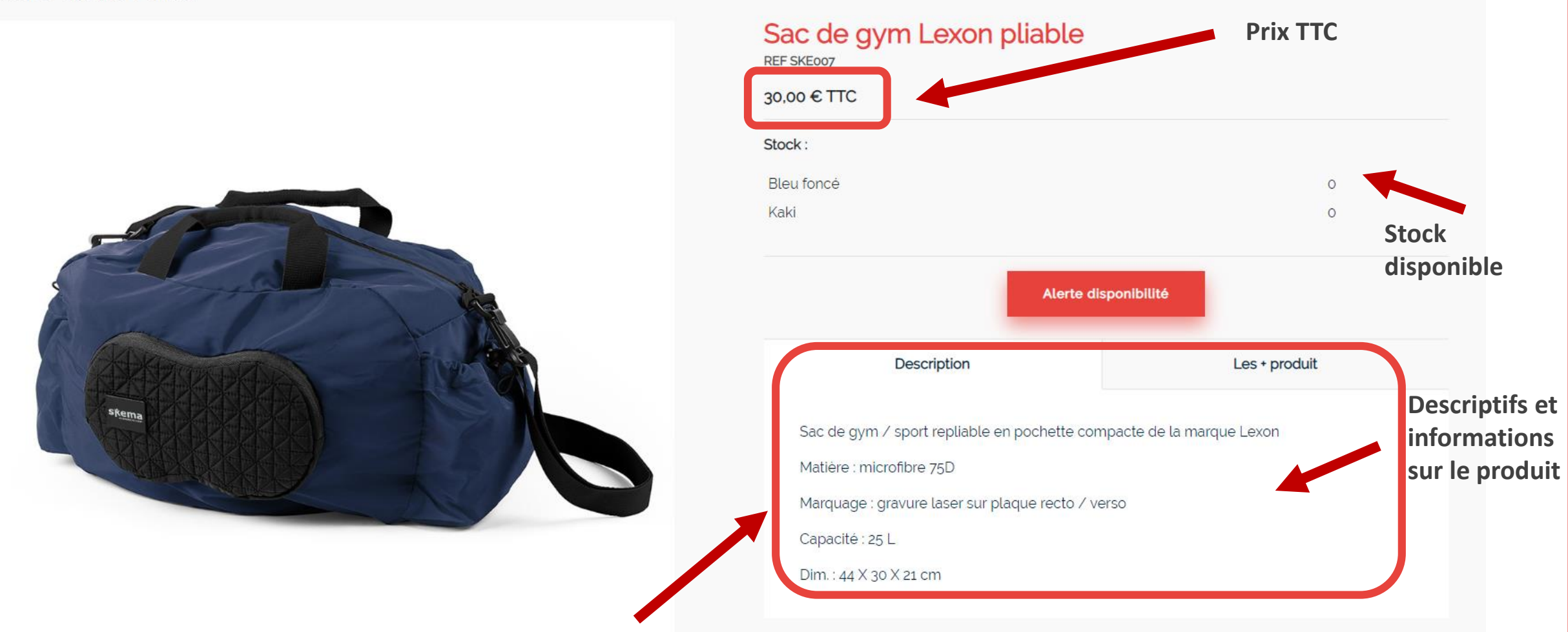

Explications sur les différents « marquage » en fin de présentation.

**MY SKEMA STORE** 

## **ARRONDI SOLIDAIRE**

Possibilité de participer à l'arrondi solidaire dans l'étape 1 de la commande en déplaçant le curseur

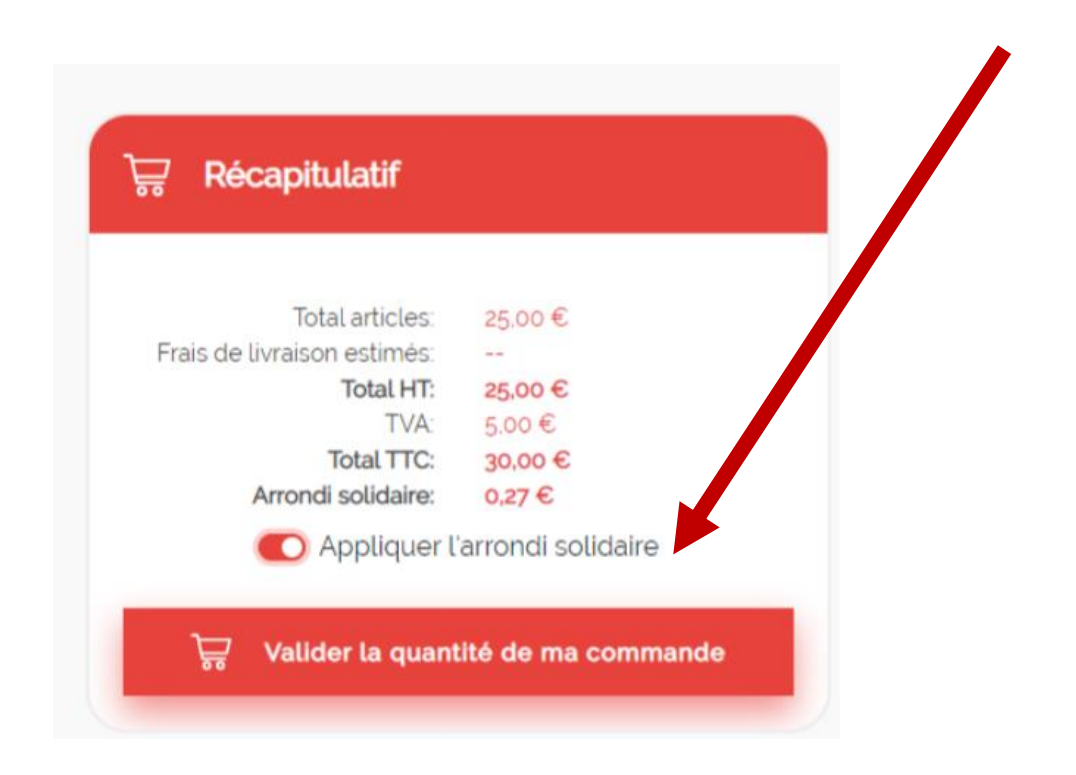

Lorsque l'on clique sur le (i) de « appliquer l'arrondi solidaire », on arrive sur une page explicative

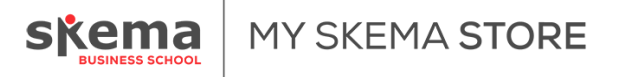

#### **ARRONDI SOLIDAIRE**

#### **Page explicative : arrondi solidaire**

SKEMA STORE

#### Participez à l'arrondi solidaire SKEMA

Pour accompagner son développement, SKEMA a créé un fonds de développement, en 2011, qui finance chaque année de nombreux projets portés par l'Ecole dont :

L'attribution de bourses à nos étudiants

Le soutien à l'entrepreneuriat via le dispositif SKEMA Ventures

La recherche

De nouveaux investissements immobiliers et technologiques comme le campus Grand Paris

Pour plus d'informations sur les actions mécénats de SKEMA, rendez-vous ici

Dans le cas ou vous contribuez à l'arrondi, vos données (nom, prénom, email et téléphone) pourront être transmises au service Mécénat de SKEMA

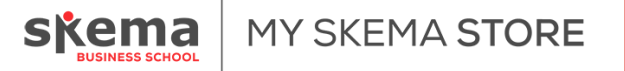

## Etape 1 « Mon panier » : Validation de la quantité et choix de l'arrondi

#### Etape 1 : Vérifiez la quantité indiquée par produit

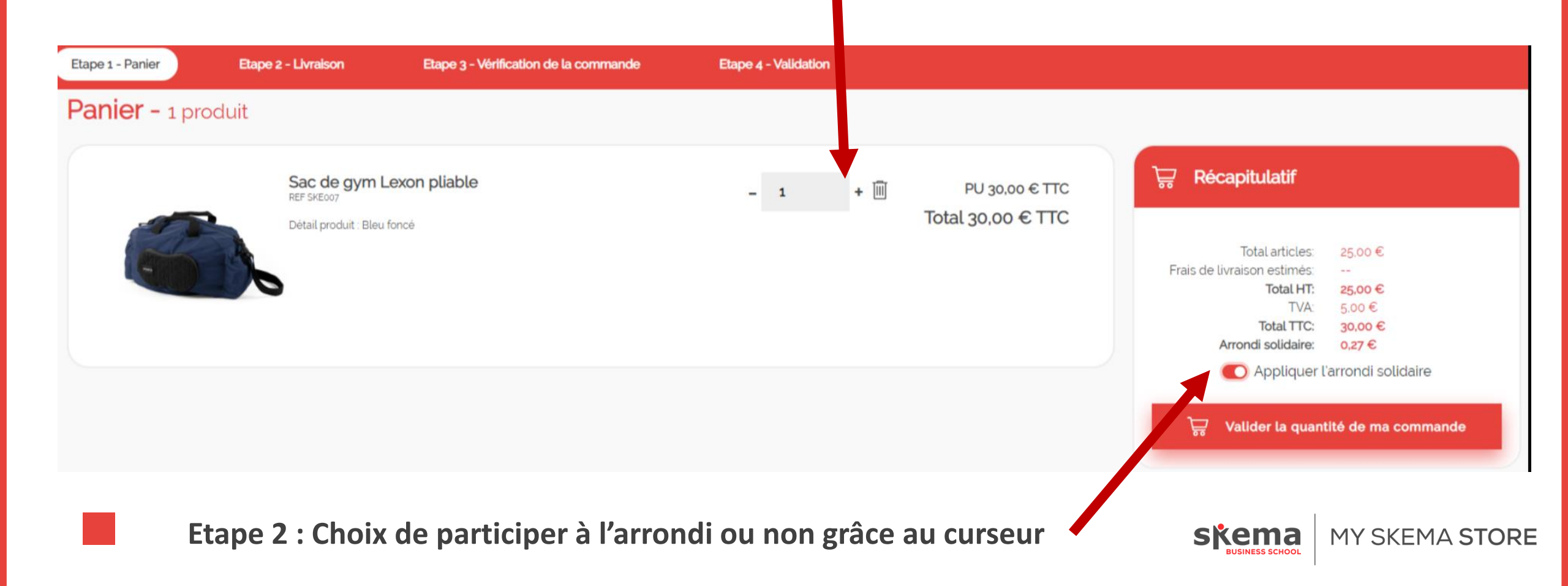

## Etape 2 « Mon panier » : Livraison

#### Choisissez le nationale sur lequel vous voulez être livrés

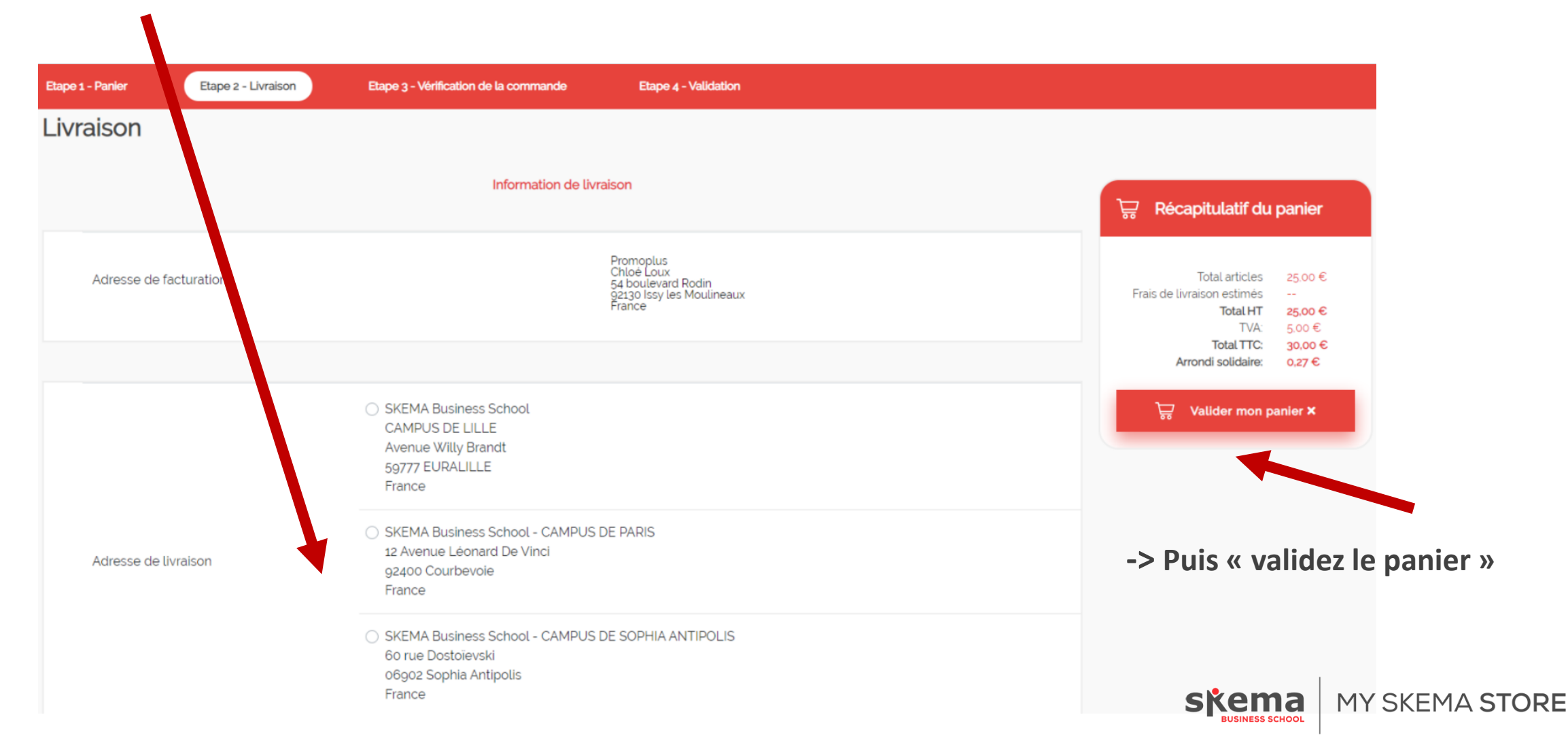

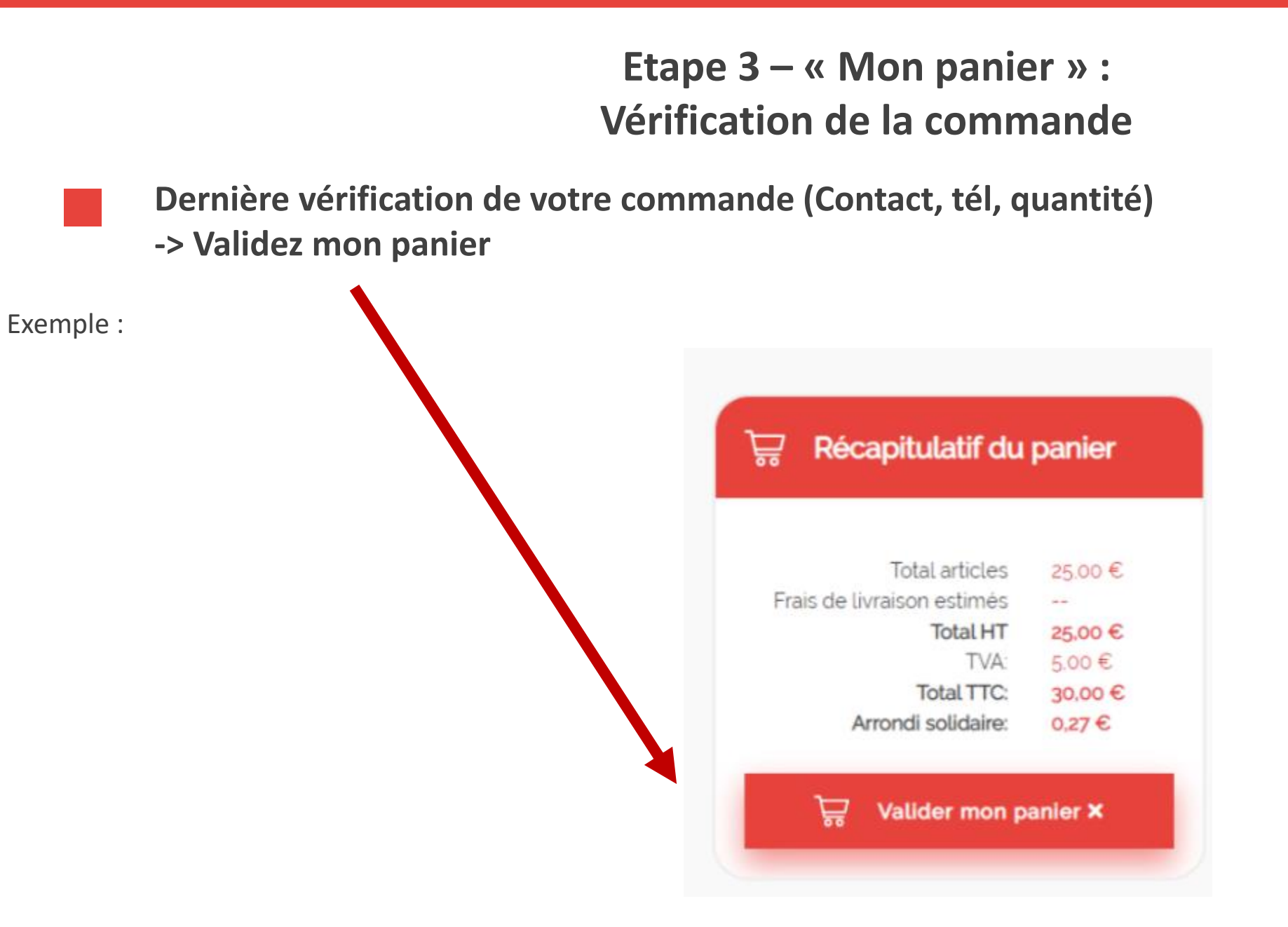

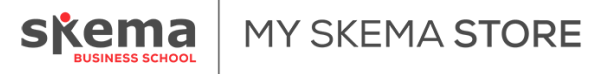

#### **Etape 4 – Validation & Paiement**

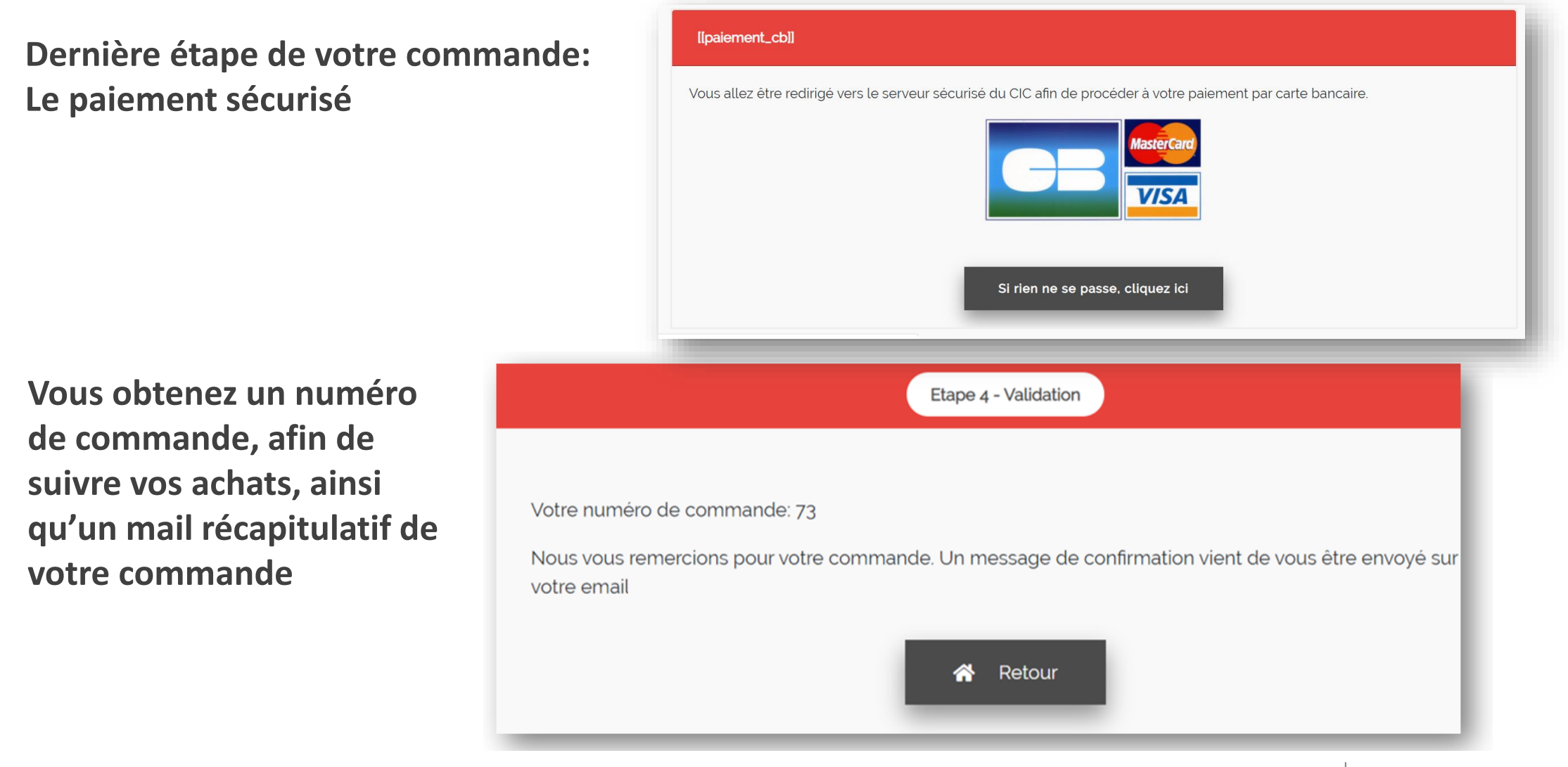

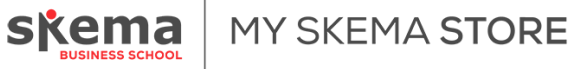

## **ETAPES DE COMMANDES**

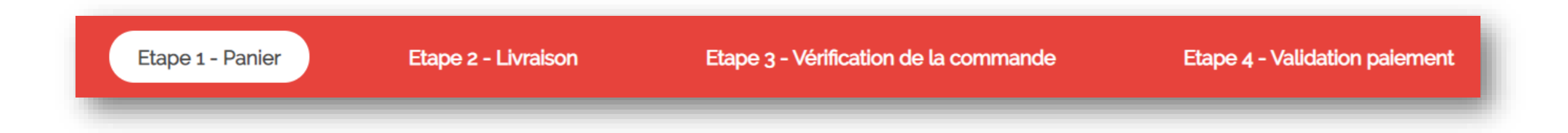

**Etape 1 :** Validation des quantités et choix de participer ou non à l'arrondi

**Etape 2 :** Choisir le campus de livraison

**Etape 3 :** Vérification complète de la commande

**Etape 4 :** Validation, paiement, numéro de commande et réception d'un mail récapitulatif de la commande

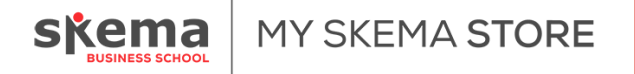

Les techniques de marquage de nos offres

La sérigraphie est un procédé d'impression qui se base sur le principe du pochoir : l'encre passe à travers les mailles ajourées d'un écran à l'aide d'une racle pour être déposée sur le support selon le tracé désiré. Avantages : couleur intense et technique plutôt économique

BroderieLa broderie consiste à décorer un tissu en cousant un fil afin de créer<br/>un motif.Avantages : aspect de grande qualité

#### **Gravure laser**

Un rayon laser dirigé par ordinateur reproduit le logo en brûlant en profondeur la surface de l'objet, assurant ainsi un marquage permanent. Avantages : résultat très précis et durable dans le temps.

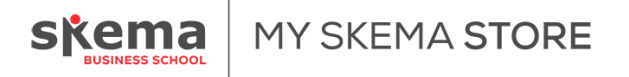